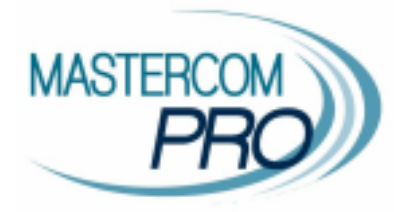

## <u>MASTERCOM PRO – SITO PER I GENITORI</u> GUIDA PER L'UTENTE PRENOTAZIONE COLLOQUI

## Accesso

Accedere all'<u>indirizzo web</u> del sito MasterCom dedicato e inserire <u>nome utente</u> e <u>password</u>. Per una più corretta visualizzazione del sito consigliamo di utilizzare il browser Google Chrome.

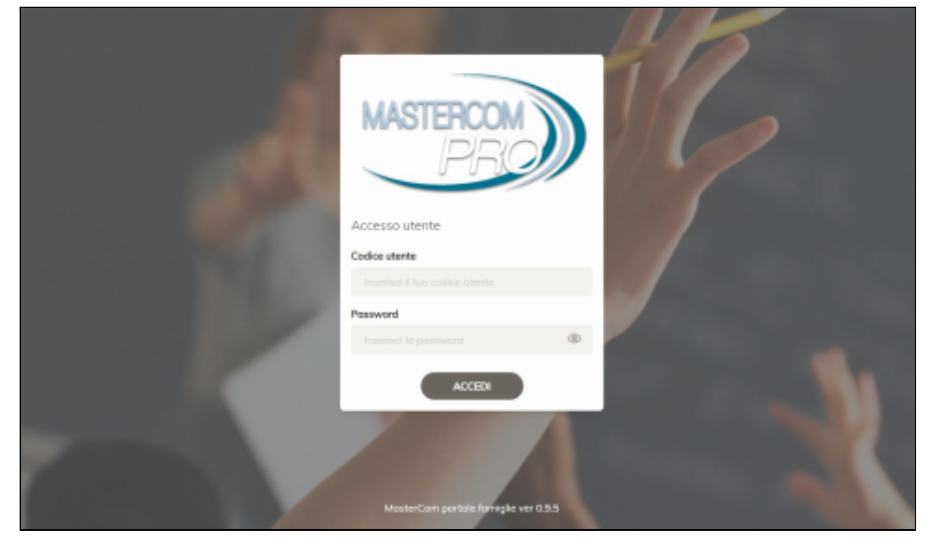

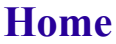

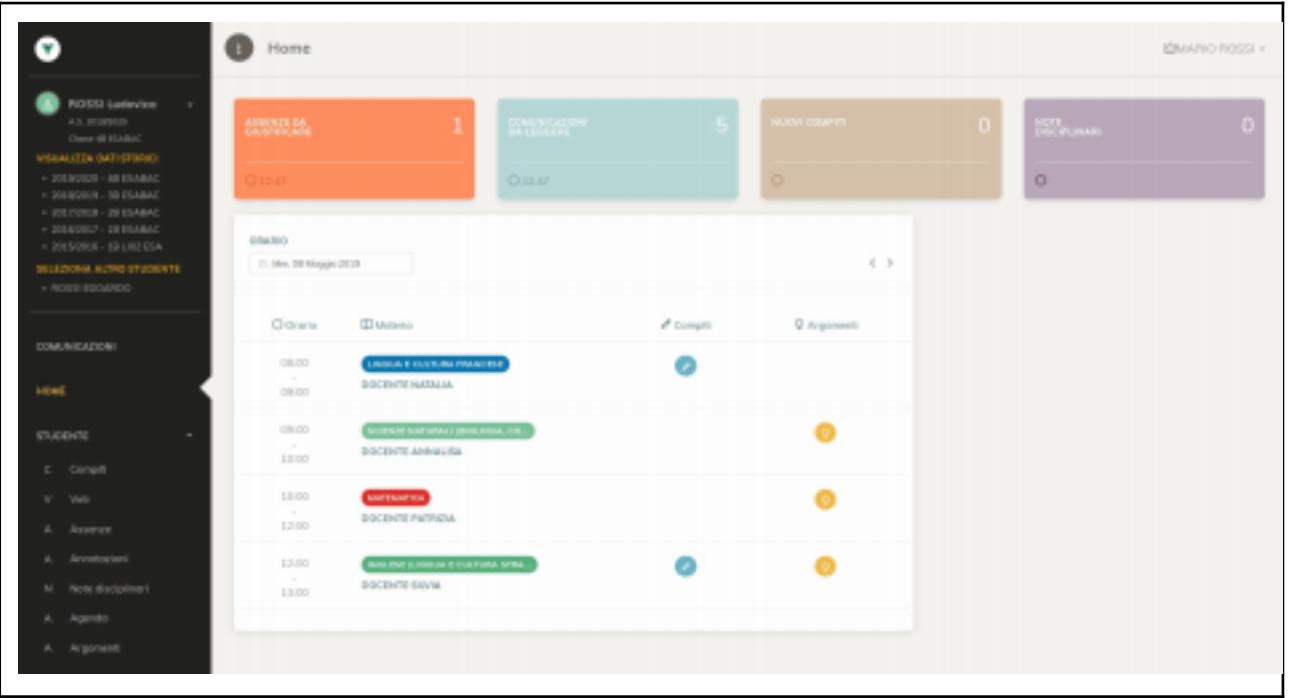

## Nella schermata iniziale, la colonna a sinistra della schermata offre la funzionalità COLLOQUI -COLLOQUI GENERALI Colloqui

| Ë           | НОМЕ              | COLLOQUI                                     |                   |                               | STAMPA ELENCO PRENOTAZIONI |  |  |
|-------------|-------------------|----------------------------------------------|-------------------|-------------------------------|----------------------------|--|--|
| 8           | FUNZIONI -        | Insegnante                                   | Liltimo colloquio | Prossimo colloquio prenotato  | Azioni                     |  |  |
| P           | Compiti           | nooghanto                                    |                   | i ressinte conequie prenotato | 7 410111                   |  |  |
| Q           | Voti              | PAOLA PASOLINI<br>Docente                    |                   |                               | Seleziona                  |  |  |
| ¢           | Assenze           | ARTEEIMMAGINE                                |                   |                               |                            |  |  |
| \$          | Annotazioni       | FRANCO CAPRIOLI<br>Docente tecnico/pratico   |                   |                               | Seleziona                  |  |  |
|             | Note disciplinari | SCIENZE MOTORIE E SPORTIVE                   |                   |                               |                            |  |  |
| ш           | Agenda            | CINDY SCIORTINO<br>Docente tecnico/pratico   |                   |                               | Seleziona                  |  |  |
| ۲<br>۵      | Argomenti         | SPAGNOLO                                     | GNOLO             |                               |                            |  |  |
| ę           | Pagelle           | PATRIZIA BUSCHINI<br>Docente tecnico/pratico |                   |                               | Seleziona                  |  |  |
| $\boxtimes$ | Comunicazioni     | TECNOLOGIA                                   |                   |                               |                            |  |  |
| রু          | Colloqui          | ROSANGELA DALL'ASTA                          |                   |                               | Calaciana                  |  |  |
| Ē           | Colloqui Generali | MUSICA                                       |                   |                               | Sereziona                  |  |  |

## La schermata Colloqui offre:

• Elenco dei docenti-materie.

Tramite il tasto *Seleziona* a destra si accede alla disponibilità del singolo docente per i colloqui e viene riportato il numero di posti disponibili, la data e l' ora.

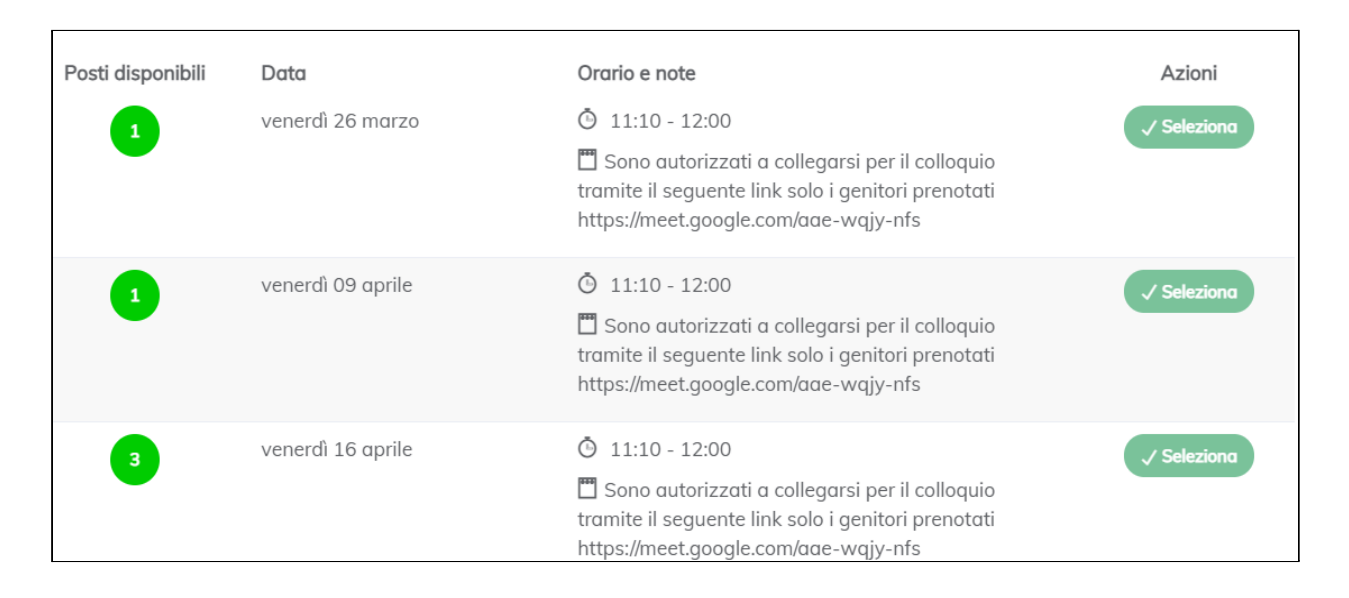

Selezionata la data scelta, si visualizzano le disponibilità di orario.

|                                                   | 🗂 Seleziona Data colloquio | >                                                                                             | d. | Prenotazione posto |
|---------------------------------------------------|----------------------------|-----------------------------------------------------------------------------------------------|----|--------------------|
| DOCENTE GIALLINI<br>Docente<br>DIRITTO E ECONOMIA |                            | <ul> <li>iuredi 14 ottobre</li> <li>09:10 - 10:05</li> <li>Sala Insegnanti 1'piano</li> </ul> |    |                    |
| Stato                                             | Descrizione                |                                                                                               |    | Azioni             |
|                                                   | 09:10 - 09:21              |                                                                                               |    | ./ Preneta         |
|                                                   | 09:21 - 09:32              |                                                                                               |    | J Preneto          |
|                                                   | 09:32 - 09:43              |                                                                                               |    | -/ Prenoto         |
|                                                   | 09:43 - 09:54              |                                                                                               |    | J Preneto          |
|                                                   | 09:54 - 10:05              |                                                                                               |    | -/ Prenoto         |
|                                                   |                            |                                                                                               |    | ( Tarra            |

Una volta effettuata la prenotazione, tramite il tasto *Gestisci* è possibile intervenire per modificare quanto scelto.

Una volta prenotato un posto è sempre possibile cancellare la prenotazione.

|    | lat. MasterCom (RE)                           | corrodm                                                 |                  |                                                                                                    |                   |
|----|-----------------------------------------------|---------------------------------------------------------|------------------|----------------------------------------------------------------------------------------------------|-------------------|
| ۰  | VERDI GUSEPPE +<br>A SL 2019/2019<br>Dotte 1A | Insegnante<br>Docente<br>Docente<br>Diffitto E DOMONIA  | Ultimo calloquio | Pressime celleguio prenotate<br>Di lurecti 14 ottobre<br>O 09:03 - 10:05<br>Solid Insegnanti 1*piano | Adiani<br>Gentlad |
| Ħ  | номе                                          | Docente nossivi<br>Docente                              |                  | morted 05 novembre<br>0 1120 - 1220                                                                  | Gestind           |
| R  | FUNDIN +                                      | LETTERATURA ITALIANA                                    | LINDUAL          | Sala insegnanti Irpiano                                                                              |                   |
| 10 | Campiti<br>Voti                               | DOCINTE CILLINTIN<br>Discervite<br>LINIGALIA, PVGA, ENE |                  | morted 05 neventive     09:30 - 10:05     UFF. CONSIGUIDES ITT 3*pione                               | Gentled           |
| ۵  | Ameron                                        |                                                         |                  |                                                                                                    |                   |
|    | Armolastori                                   |                                                         |                  |                                                                                                    |                   |
|    | Note disciplineri                             |                                                         |                  |                                                                                                    |                   |
| φ  | Agendo                                        |                                                         |                  |                                                                                                    |                   |
|    | Argonienti                                    |                                                         |                  |                                                                                                    |                   |
| Ģ  |                                               |                                                         |                  |                                                                                                    |                   |

Nella sezione colloqui sarà visibile il riepilogo dei colloqui prenotati, con relativo link per l'incontro, a promemoria.